# Návod pro Windows XP-OLD

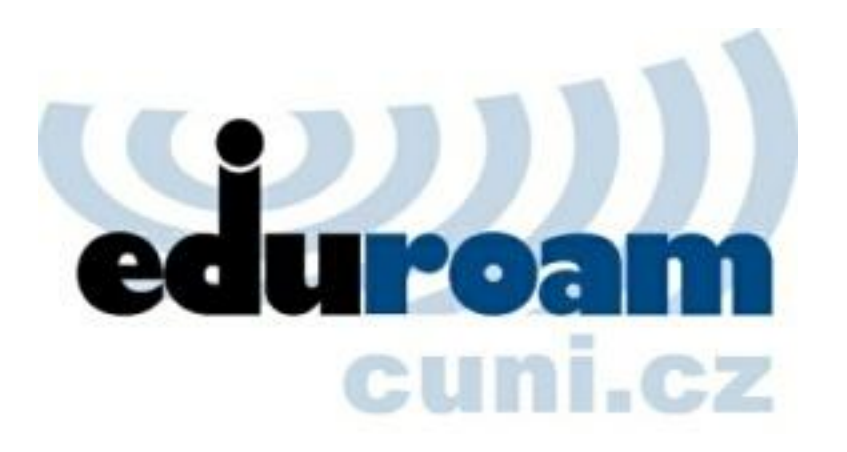

## Návod pro Windows XP

Tento návod popisuje nastavení operačního systému Windows XP SP2 v české verzi pro připojení do bezdrátové sítě **eduroam**. Předpokládá se, že uživatel má již nainstalovány (většinou od výrobce) ovladače bezdrátové síťové karty. Doporučuje se vždy používat aktuální verze ovladačů.

Také se předpokládá, že má uživatel funkční účet pro eduroam. Pokud tomu tak není, informace jsou k dispozici na stránce přístupové údaje.

Návod obsahuje následující části:

- Příprava
- Import certifikátu CESNET CA
- Konfigurace bezdrátového připojení

### Příprava

Na začátku je vhodné zkontrolovat, že je v systému nainstalovaný Protokol sítě Internet (TCP/IP) u příslušného připojení k sítí. Nad ikonou bezdrátového připojení v hlavním panelu stiskněte pravé tlačítko a vyberte volbu otevřít síťová připojení.

Pokud není v hlavním panelu zobrazena ikona bezdrátového připojení, můžete otevřít okno Síťová připojení také z menu Start - Nastavení - Síťová připojení.

| Změnit nastavení brány firewall systému Windows |              |
|-------------------------------------------------|--------------|
| Otevřit síťová připojení                        |              |
| Opravit                                         |              |
| Zobrazit bezdrátové sítě k dispozici            | 20 10. 17-17 |

Nad ikonou Bezdrátové připojení k sítí stiskněte opět pravé tlačítko myši a vyberte Vlastnosti.

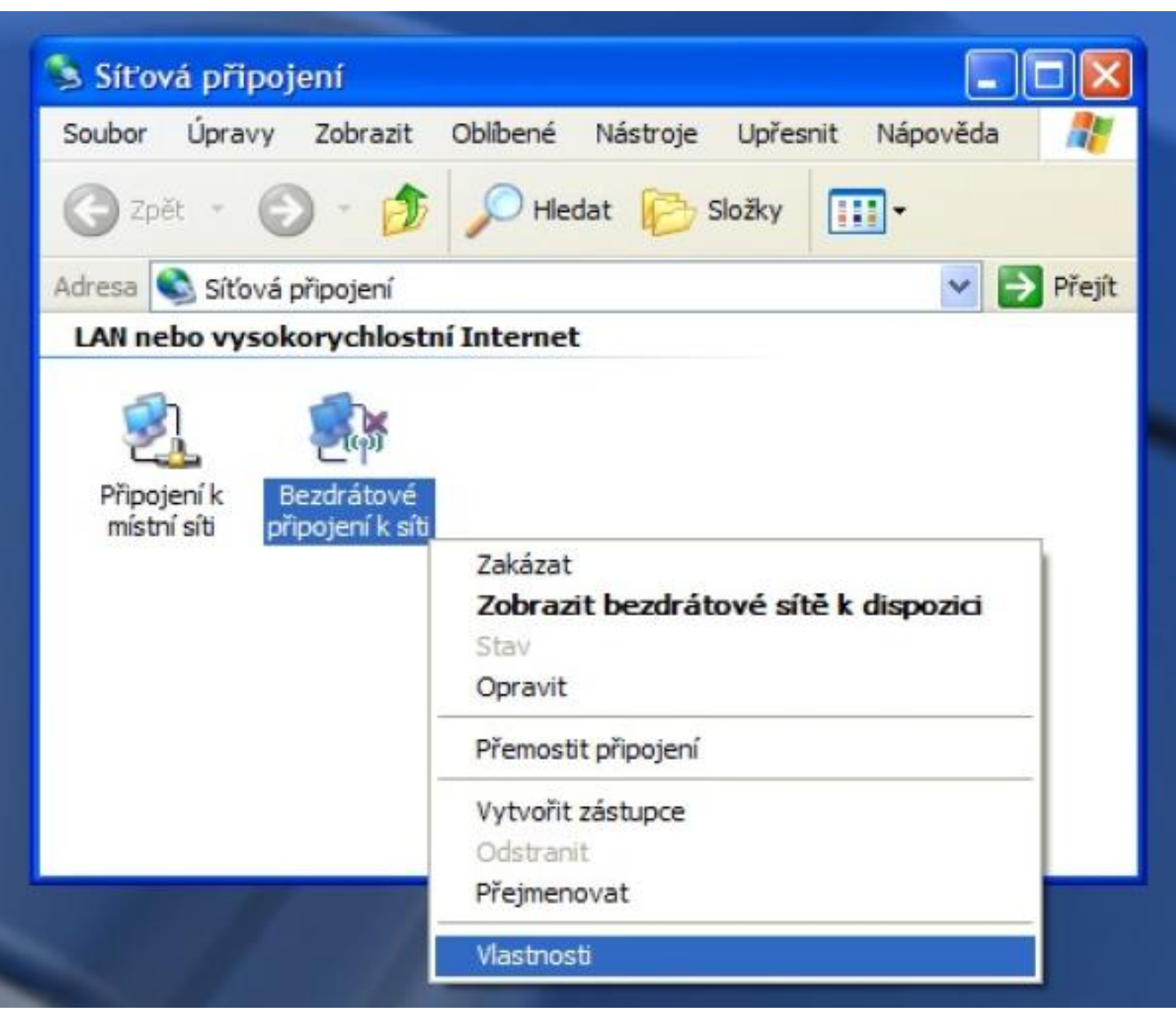

Na kartě Obecné by měla být položka Protokol sítě Internet (TCP/IP). Pokud tomu tak není, je potřeba ho nejprve doinstalovat.

| Păpoiit r                         | Bezdratove sit                                             | e Upresnit                                                               |                                     |
|-----------------------------------|------------------------------------------------------------|--------------------------------------------------------------------------|-------------------------------------|
|                                   | yAIR B-220 IEE                                             | E 802.11b USB Ada                                                        | <u>K</u> onfigurovat                |
| Toto při                          | poj <u>e</u> ní používá                                    | následující položky                                                      | :                                   |
|                                   | Sdílení soubor<br>Plánovač pake<br>Protokol sítě Ir        | oson<br>ů a tiskáren v sítích<br>atů technologie QoS<br>nternet (TCP/IP) | n Microsoft                         |
| <u>N</u> ain                      | stalovat                                                   | <u>O</u> dinstalovat                                                     | Mastnosti                           |
| Popis<br>Trans<br>protol<br>různý | smission Control<br>kol pro rozlehlé s<br>mi propojenými s | Protocol/Internet Pr<br>sítě, který umožňuje<br>sítěmi.                  | rotocol. Výchozí<br>komunikaci mezi |
| Pop                               | řipojení zobrazit<br>zomit v případě                       | ikonu v oznamova<br>o <u>m</u> ezeného nebo ž                            | cí oblasti<br>ádného připojení      |

Pro připojení protokolem 802.1x je potřeba program zvaný suplikant. Ve verzi Windows XP Service Pack 2 je již k dispozici. U starších verzí (SP1, bez SP, ...) se doporučuje upgrade na Service Pack 2. Rovněž se doporučuje instalace všech aktualizací operačního systému.

#### Import certifikátu CESNET CA

Před nastavením bezdrátového připojení je vhodné do systému naintalovat certifikát certifikáční autority, která vydala certifikáty RADIUS serverům. V našem případě se jedná o CESNET CA. Import certifikátu certifikační autority je důležitý z hlediska bezpečnosti autentizačních údajů uživatele.

Certifikát CESNET CA - soubory: .cer (binární), .txt (PEM).

Certifikát je možné přenést do počítače např. přes USB flash disk z jiného počítače, nebo je možné využít síť **uk-simple**. Bez přihlášení je možné v síti **uk-simple** přistupovat např. na tyto stránky a stáhnout si příslušný certifikát. Pro systém Windows XP doporučujeme binární formát <u>.cer</u>.

Upozornění: Pokud použijete pro stažení certifikátu Internet Explorer, není s importem problém. Pokud však používáte jiný prohlížeč (např. Mozilla FireFox), doporučujeme nejprve certifikát uložit na pevný disk a potom ho otevřít. Jinak může dojít k tomu, že certifikát bude importován pouze do prohlížeče a pro 802.1x nebude použitelný.

| Stažení | souboru - upozornění zabezpečení                                                                                                    | ×    |
|---------|----------------------------------------------------------------------------------------------------|------|
| Chcete  | e soubor otevřít nebo uložit?                                                                                                    |      |
|         | Název: UVT-321-version1-cca_cer.cer<br>Typ: Certifikát zabezpečení<br>Odesílatel: uvt.cuni.cz<br>Qtevřít <u>U</u> ložit Stomo                                                                             |      |
| 1       | Přestože software stažený z Internetu může být užitečný, soubor<br>tohoto typu může poškodit počítač. Pokud zdroji plně nedůvěřuje<br>tento software neotevírejte ani neukládejte. <u>Jaké je riziko?</u> | ste, |

Po otevření souboru s certifikátem se zobrazí varování, stiskněte tlačítko Otevřít.

| Certifikát                                  |                                                                                                    | ?      |
|---------------------------------------------|----------------------------------------------------------------------------------------------------|--------|
| Obecné Por                                  | drobnosti Cesta k certifikátu                                                                                                    |        |
| 1                                           | Informace o certifikátu                                                                                                    |        |
| Certifik<br>být pov<br>certifik<br>certifik | át kořenového úřadu není důvěryhodný. Má-li<br>važován za důvěryhodný, nainstalujte tento<br>át do úložiště důvěryhodných kořenových<br>ačních úřadů. |        |
| Vy                                          | staveno pre CESNET CA                                                                                                    | -      |
| Vy                                          | stavitel: CESNET CA                                                                                                    |        |
| Pla                                         | ntnost od 17.6.2005 do 17.6.2025                                                                                                    |        |
|                                             | Nainstalovat certifikát                                                                                                    | witele |
|                                             |                                                                                                    | ОК     |

Nyní je zobrazen náhled certifikátu. Stiskněte tlačítko Nainstalovat certifikát...

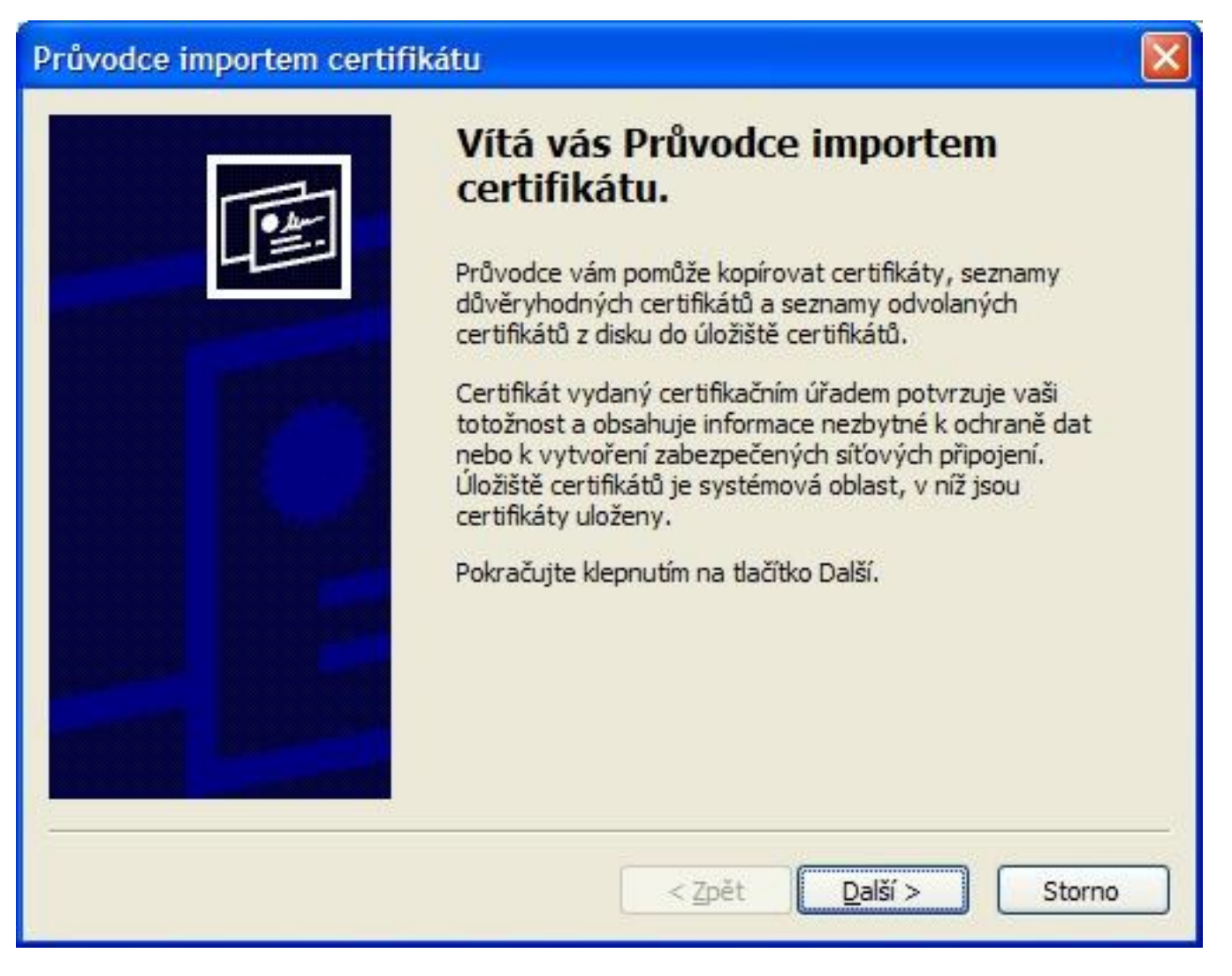

Stiskněte tlačítko Další.

| Průvodce importem certifikátu                                                                           | × |
|----------------------------------------------------------------------------------------------------|---|
| Úložiště certifikátů                                                                                    |   |
| Uložiště certifikátů jsou oblasti systému, kde jsou uloženy certifikáty.                                |   |
| Systém Windows může automaticky vybrat úložiště certifikátů, nebo můžete zadat<br>umístění certifikátu. |   |
| Automaticky vybrat úložiště certifikátů na základě typu certifikátu                                     |   |
| Všechny certifikáty umístit v následujícím úložišti                                                     |   |
| Úložíště certifikátů:                                                                                   |   |
| Procházet                                                                                               |   |
|                                                                                                    |   |
|                                                                                                    |   |
|                                                                                                    |   |
|                                                                                                    |   |
|                                                                                                    |   |
|                                                                                                    |   |
| < <u>Z</u> pět <u>D</u> alší > Storno                                                                   |   |
|                                                                                                    |   |

Stiskněte tlačítko Další.

## Průvodce importem certifikátu

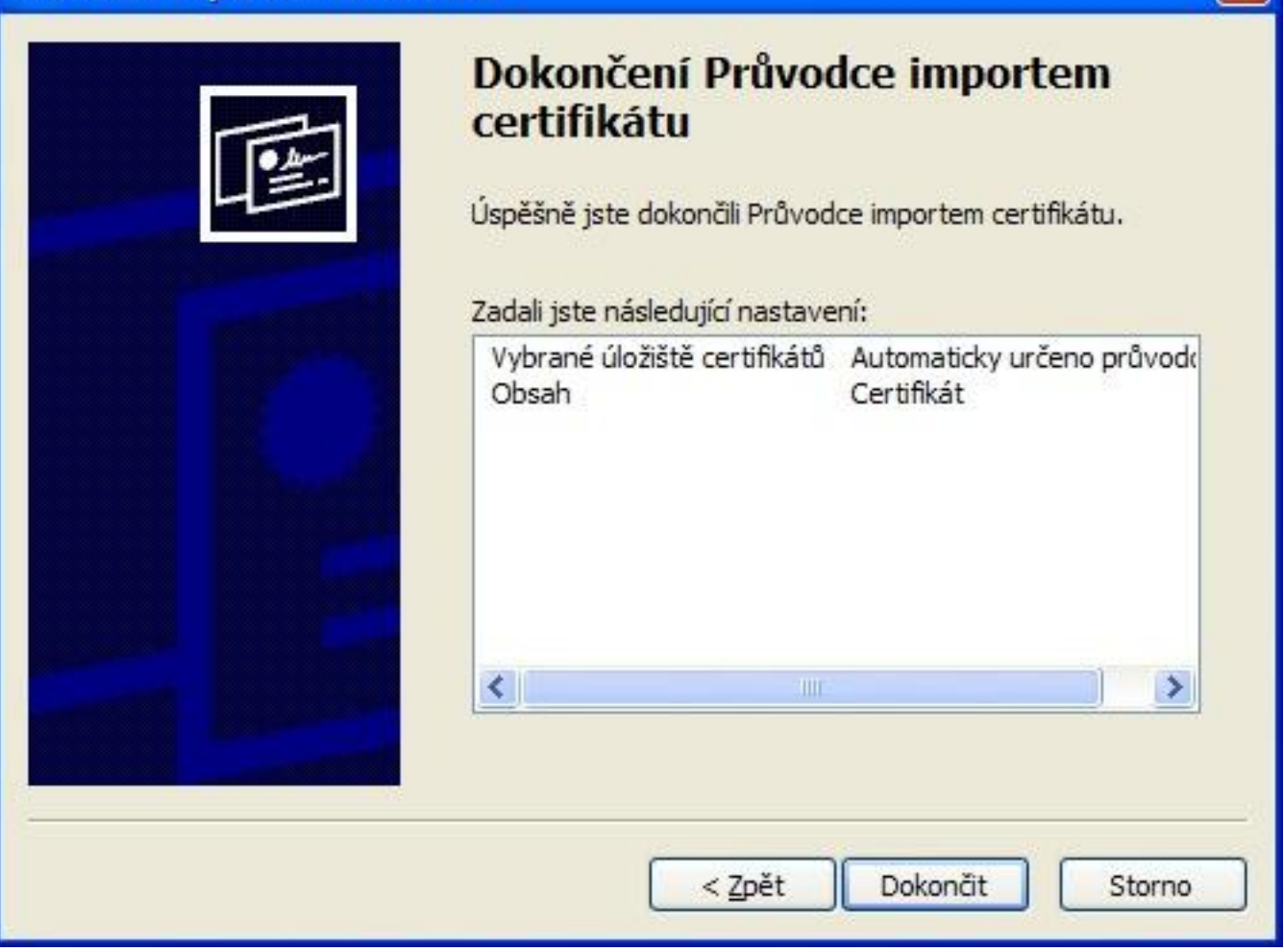

Stiskněte tlačítko Dokončit.

| Upozorn | iění zabezpečení 🔀                                                                                                    |
|---------|----------------------------------------------------------------------------------------------------|
| 1       | Rozhodli jste se nainstalovat certifikát z certifikačního úřadu (CÚ), který vyžaduje:<br>CESNET CA                                                                                                    |
|         | Systém Windows neověřil, zda je certifikát pochází skutečně z CESNET CA. Měli byste jeho původ potvrdit dotazem na CESNET CA. Následující číslo<br>vám při procesu pomůže:                                                                                                    |
|         | Miniatura (sha1): 86088090 CD72DF18 D6CB2EEF 8E642F73 21242395                                                                                                    |
|         | Upozornění:<br>Jestliže nainstalujete tento kořenový certifikát, bude systém Windows automaticky důvěřovat všem certifikátům vydaným tímto certifikačním úřadem.<br>Instalace certifikátu s nepotvrzenou miniaturou představuje bezpečnostní riziko. Klepnutím na tlačitko Ano toto riziko uznáváte. |
|         | Chcete tento certifikát nainstalovat?                                                                                                    |
|         | Ano Ne                                                                                                    |

Zobrazí se upozornění k instalaci certifikátu. Doporučujeme zkontrolovat SHA1 hash certifikátu - viz dialog. Hash musí být: **B6D88D9D CD72DF1B D6CB2EEF 8E642F73** 21242395

Hash je možné ověřit na stránce: http://www.cesnet.cz/pki/cs/ch-CRT-CRL.html . Pokud hash souhlasí, potvrďte instalaci certifikátu tlačítkem Ano.

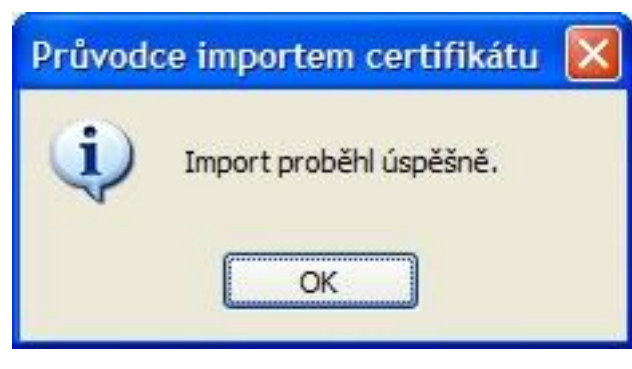

Nyní je certifikát naimportovaný, takže je možné přistoupit k vlastní konfiguraci bezdrátového připojení.

### Konfigurace bezdrátového připojení

Nad ikonou bezdrátového připojení v hlavním panelu stiskněte pravé tlačítko a vyberte volbu Otevřít síťová připojení.

| Změnit nastavení brány firewall systému Window | s             |
|------------------------------------------------|---------------|
| Otevřit síťová připojení                       |               |
| Opravit                                        |               |
| Zobrazit bezdrátové sítě k dispozici           | a)) (0) 17-11 |

Nad ikonou Bezdrátové připojení k sítí stiskněte opět pravé tlačítko myši a vyberte Vlastnosti.

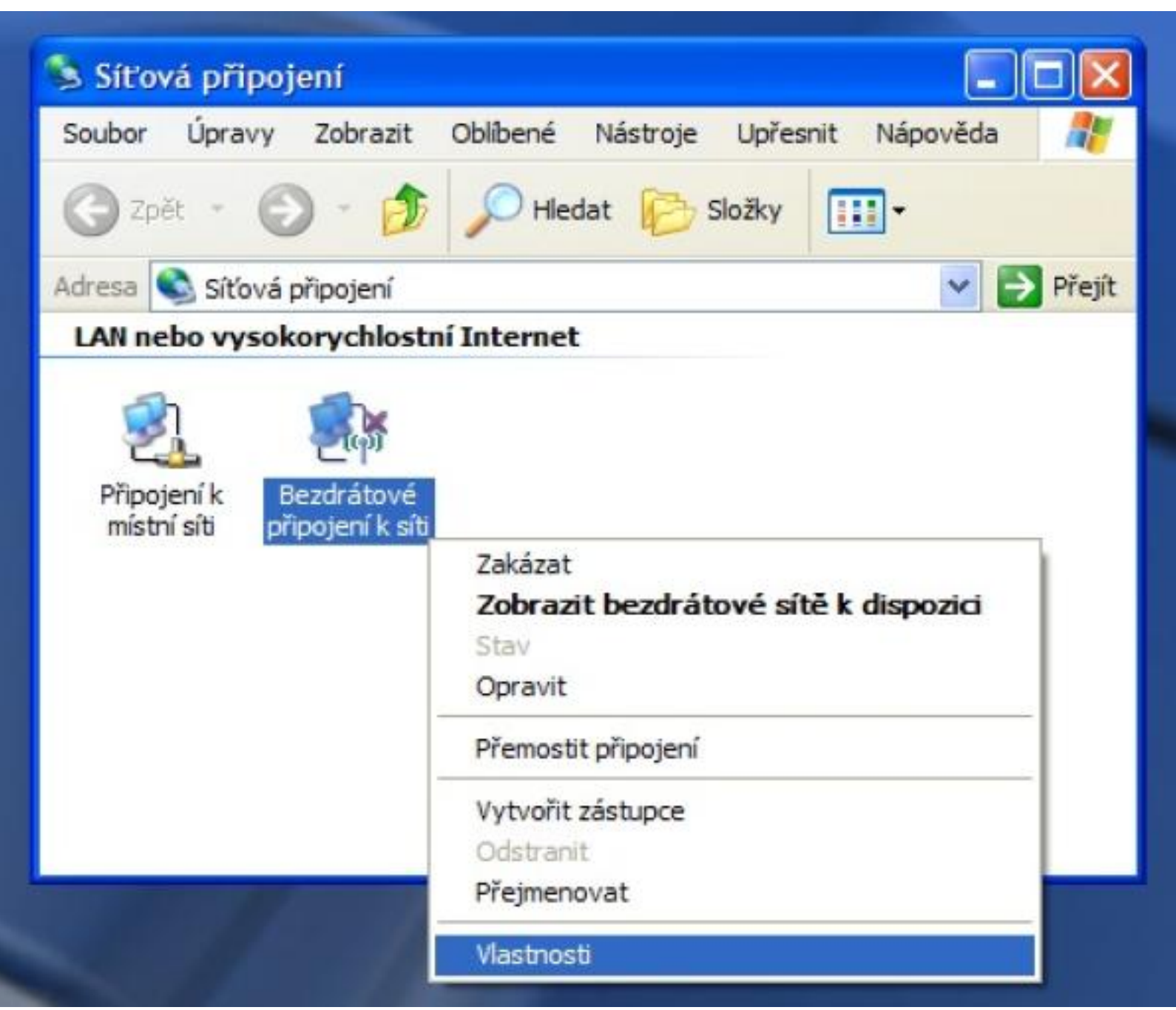

Zobrazí se vlastnosti bezdrátového připojení.

| 🕹 Bezdr                   | átové připoje                                             | ní k síti    | - vlastn                    | osti                  |                            | ?     |
|---------------------------|-----------------------------------------------------------|--------------|-----------------------------|-----------------------|----------------------------|-------|
| Obecné                    | Bezdrátové sítě                                           | Upřesnit     | 1                           |                       |                            |       |
| Kont                      | figurovat nastaver                                        | ní bezdráto  | vé sítě p                   | omocí sy              | stému <u>W</u> ir          | ndows |
| <u>S</u> îtě k            | dispozici:                                                |              |                             |                       |                            |       |
| Chcel                     | te-li se připojit, od;                                    | oojit nebo z | rískat dalá                 | i informa<br>pásledui | ice o<br>ící tlačítk       |       |
| 0620                      | atovych sinch v t                                         | 203010, КК   | Zobraz                      | zit bezdrá            | tové sítě                  | 1     |
| - Upřec<br>Auton<br>pořac | dnos <u>t</u> ňované sítě:<br>naticky připojit k s<br>dí: | ît îm, které | jsou k dis                  | pozici, v             | uvedenén<br><u>N</u> ahoru | n     |
|                           |                                                           |              |                             |                       | <u>D</u> olú               |       |
| Další i                   | řídat 0                                                   | debrat       | <u>Mastr</u><br>Irátové sít | osti                  | Upřesni                    | t     |
| <u></u>                   |                                                           |              |                             | ок                    | ] [ s                      | tomo  |

#### Na kartě Bezdrátové sítě stiskněte tlačítko Přidat.

| Síťový <u>n</u> ázev (SSID):    | eduroam                  |
|---------------------------------|--------------------------|
| – Klíč bezdrátové sítě —        |                          |
| Tato síť vyžaduje klíč j        | pro následující položky: |
| <u>O</u> věření v síti:         | WPA 🖌                    |
| Šifrování <u>d</u> at:          | ТКІР                     |
| Síťo <u>v</u> ý klíč:           |                          |
| Potvrzení síťového <u>k</u> lí  | če:                      |
| Inde <u>x</u> klíče (rozšířené) | 1                        |
| 🗹 Kļíč je poskytován            | automaticky              |

Zadejte název sítě (SSID) eduroam a vyberte mechanismus WPA/TKIP dle obrázku.

| Vlastnosti             | bezdrátov                                                     | é sítě                                                        | ? 🛛                                     |
|------------------------|---------------------------------------------------------------|---------------------------------------------------------------|-----------------------------------------|
| Přidružení             | Ověřování                                                     | Připojení                                                     |                                         |
| Vybráním<br>sítím Ethe | této možnost<br>ernet.<br>: v této síti ov                    | i zajistíte ověřený přístu<br>rěř <u>e</u> ní IEEE 802.1x     | p k bezdrátovým                         |
| Typ protol             | kolu EAP:                                                     | Protokol PEAP (Protected                                      | d EAP)                                  |
| Ověřit<br>dispozi      | jako počítač<br>ici<br>jako <u>h</u> osta v<br>či nejsou k di | v případě, že informace<br>případě, že informace o<br>spozici | e o počítači jsou k<br>uživateli nebo o |
|                        |                                                               | ОК                                                            | ( Stomo                                 |

Na kartě Ověřování nastavte parametry dle obrázku a stiskněte tlačítko Vlastnosti.

| Vlastnosti protokolu Protected EAP                                                                                                    | ? 🛛        |
|----------------------------------------------------------------------------------------------------|------------|
| Pro připojení:                                                                                                    |            |
| Pripojit k temto serverum:<br>radius1.eduroam.cuni.cz;radius2.eduroam.cuni.cz Důvěrvhodné kořenové certifikační úřadv:                                                                                                    |            |
| <ul> <li>CESNET CA</li> <li>Cisco Root CA 2048</li> <li>Class 1 Primary CA</li> <li>Class 1 Public Primary Certification Authority</li> <li>Class 1 Public Primary Certification Authority</li> <li>Class 1 Public Primary Certification Authority</li> <li>Class 1 Public Primary Certification Authority</li> <li>Class 2 Primary CA</li> </ul> |            |
| <ul> <li>Nezobrazovat výzvu k ověření nových serverů nebo<br/>důvěryhodných certifikačních úřadů</li> <li>Vyberte metodu ověřování:</li> <li>Zabezpečené heslo (EAP-MSCHAP v2)</li> <li>Povolit rychlé obnovení připojení</li> <li>Povolit kontroly pomocí součástí Quarantine</li> </ul>                                                         | figurovat) |
| Odpojit, nenabízí-li server metodu kryptovazeb TLV                                                                                                    | Storno     |

Zapněte ověřování certifikátu serveru, zadejte jména RADIUS serverů oddělená středníkem a vyberte certifikační autoritu dle obrázku.

RADIUS servery jsou pro uživatele z realmů (domén) cuni.cz, uvtuk.cuni.cz, jinonice.cuni.cz, student.cuni.cz a staff.cuni.cz následující:

- radius1.eduroam.cuni.cz
- radius2.eduroam.cuni.cz

Kromě CESNET CA zaškrtněte ještě autoritu UTN-USERFirst-Hardware.

| Vlastnosti protokolu Protected EAP                                                                                                    | ? 🗙                  |
|----------------------------------------------------------------------------------------------------|----------------------|
| Pro připojení:                                                                                                    |                      |
| Připojit k tě <u>m</u> to serverům:                                                                                                    |                      |
| radius1.eduroam.cuni.cz;radius2.eduroam.cuni.cz                                                                                                    |                      |
| Důvěryhodné kořenové certifikační úřady:                                                                                                    |                      |
| <ul> <li>UTN-USERFirst-Hardware</li> <li>UTN-USERFirst-Network Applications</li> <li>UTN-USERFirst-Object</li> <li>VAS Latvijas Pasts SSI(RCA)</li> <li>VeriSign Class 1 Public Primary Certification Authority -</li> <li>VeriSign Class 2 Public Primary Certification Authority -</li> <li>VeriSign Class 3 Public Primary Certification Authority -</li> </ul> | G3<br>G3<br>G3<br>G3 |
| Nezobrazovat výzvu k ověření nových serverů nebo<br>důvěryhodných certifikačních úřadů<br>Vy <u>b</u> erte metodu ověřování:                                                                                                    |                      |
| Zabezpečené heslo (EAP-MSCHAP v2)                                                                                                    | figurovat)           |
| Povolit rychlé obnovení připojení     Povolit kontroly pomocí součástí Quarantine     Odpojit, nenabízí-li server metodu kryptovazeb TLV     OK                                                                                                    | Storno               |

Stiskněte tlačítko Konfigurovat.

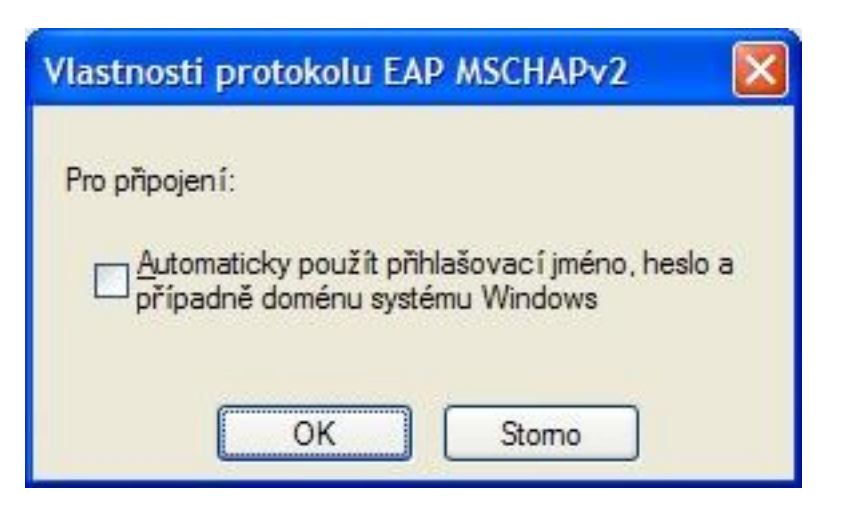

Zrušte volbu pro automatické použití přihlašovacího jména a hesla z OS. Stiskněte tlačítko OK a postupně potvrďte i zbývající dialogová okna (3x OK).

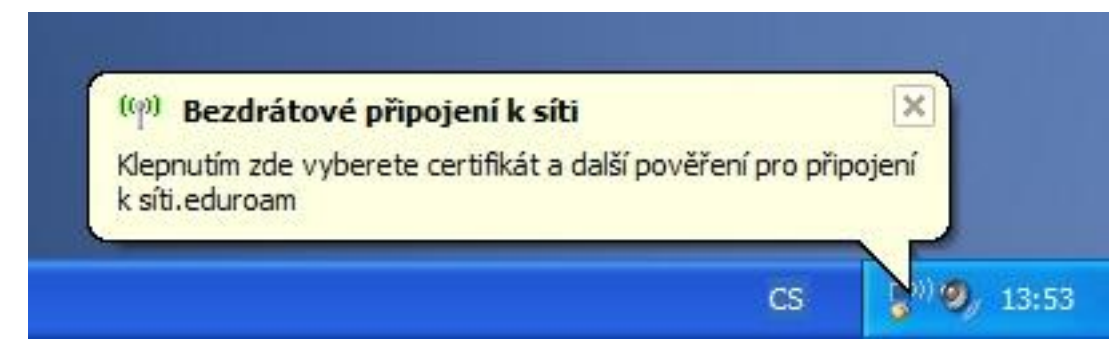

V oznamovací oblasti vpravo dole se zobrazí výzva k přihlášení. Po kliknutí na žlutý rámeček se zobrazí výzva k zadání jména a hesla.

| Zadejte pověření 🛛 🔀            |                  |
|---------------------------------|------------------|
|                                 |                  |
| <u>U</u> živatelské<br>jméno:   | 12345678@cuni.cz |
| <u>H</u> eslo:                  | •••••            |
| Přihlašovací<br><u>d</u> oména: |                  |
|                                 |                  |
| OK Storno                       |                  |

Zadejte svoje uživatelské jméno včetně realmu (domény) a heslo pro eduroam. Neopisujte příklad!!!

Předpokládá se, že má uživatel funkční účet pro eduroam. Pokud tomu tak není, informace jsou k dispozici na stránce přístupové údaje.

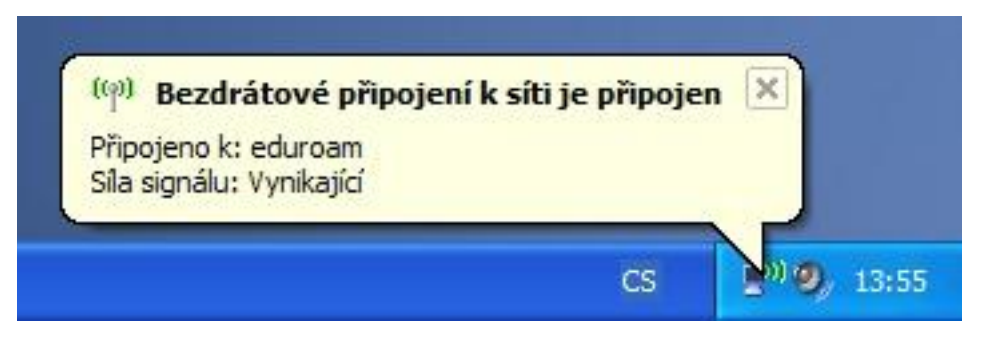

Pokud jste zadali správné jméno a heslo, zobrazí se v oznamovací oblasti informace o úspěšném připojení k síti eduroam. Pak už nic nebrání využívání připojení. Pozor ale na podporované služby. Pokud Vám něco nefunguje, podívejte se nejdříve na stránku <u>podporované služby</u>, jestli je takový provoz v síti povolený.

Uživatelské jméno a heslo se po úspěšném přihlášení uloží do registru systému a při dalším připojení již není nutné jméno a heslo znovu zadávat. Pokud chcete zabránit uložení jména a hesla, např. z bezpečnostních důvodů, musíte je vymazat z registru:

- Klikněte na tlačítko Start a zvolte Spustit...
- Do okna Otevřít: napište regedit a stiskněte tlačítko OK.
- Vyhledejte klíč HKEY\_CURRENT\_USER\Software\Microsoft\EAPOL\UserEapInfo a klikněte na něj.
- V menu Úpravy klikněte na Odstranit.
- · Kliknutím na Ano potvrďte odstranění klíče.
- Ukončete Editor registru.

Návrat na hlavní stránku

Název a logo eduroam jsou registrovanou ochrannou známkou společnosti TERENA.